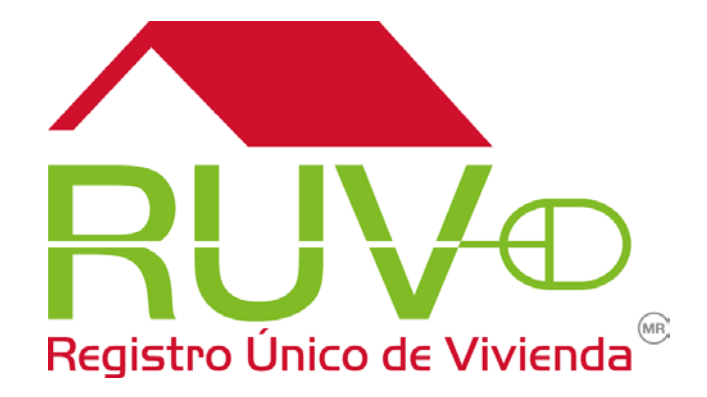

Fideicomiso Registro Único de Vivienda. Manual de Instalación de la aplicación móvil RUV / Power BI

Diciembre 2015

Página 1|19

# Tabla de contenido

| Pres | sentación                                                                | 3  |
|------|--------------------------------------------------------------------------|----|
| Inst | alación                                                                  | 4  |
| 1.   | Ingresa a la tienda Apple Store                                          | 5  |
| 2.   | Buscar la aplicación "Microsoft Power BI"                                | 5  |
| 3.   | Descargar la aplicación al dispositivo móvil (la aplicación es gratuita) | 7  |
| 4.   | Ingresar al apartado RUV / Power BI                                      | 11 |
| 5.   | Recomendaciones                                                          | 19 |

#### Presentación

En búsqueda de una constante mejora, el Fideicomiso Único de Vivienda (RUV) ha elaborado un producto de información móvil (*RUV / Power BI*), que permite por una parte conocer información relevante del sector vivienda en cualquier momento para estar mejor informado y por la otra estar a la vanguardia tecnológica que permita adaptarnos a los cambios que marca el mercado actual y poder estar presentes desde cualquier dispositivo móvil.

La aplicación **RUV / Power BI**, es una herramienta tecnológica que permite el acceso a información clave del sector vivienda, con Power BI fácilmente se puede interactuar con cuadros de control y reportes principales que produce el RUV, a través de estos reportes se pueden identificar sencillamente los principales indicadores del RUV, tales como; registro de vivienda, verificación de la construcción, habitabilidad, segmentos de precio de vivienda y tamaño de vivienda entre otros.

Algunas de las principales características que se logra a través de Power BI son; acceso a la información desde cualquier lugar y en cualquier momento, compartir la información con los equipos de trabajo, seleccionar mis cuadros de mando preferidos, explorar la información a través de mapas, gráficas, interactivamente seleccionar el conjunto de información deseada (enfoque *slice and dice*), filtrar información y presentarla de diversas formas.

## Instalación

A continuación de mencionan la serie de pasos que se requiere para poder instalar la aplicación en los dispositivos móviles Iphone, posteriormente se describe detalladamente cada uno de ellos:

- 1. Ingresar a la tienda Apple Store
- 2. Buscar la aplicación "Microsoft Power BI"
- 3. Descargar la aplicación al dispositivo móvil (la aplicación es gratuita)
- 4. Ingresar al apartado RUV / Power BI
- 5. Recomendaciones

1. Ingresa a la tienda Apple Store

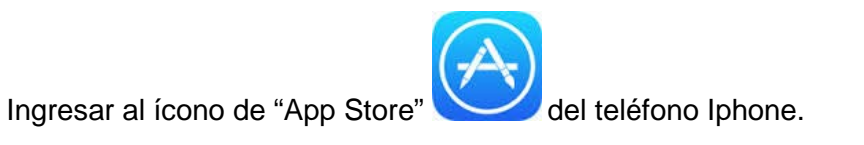

## 2. Buscar la aplicación "Microsoft Power BI"

En la pantalla principal identificar el apartado de "Búsqueda"

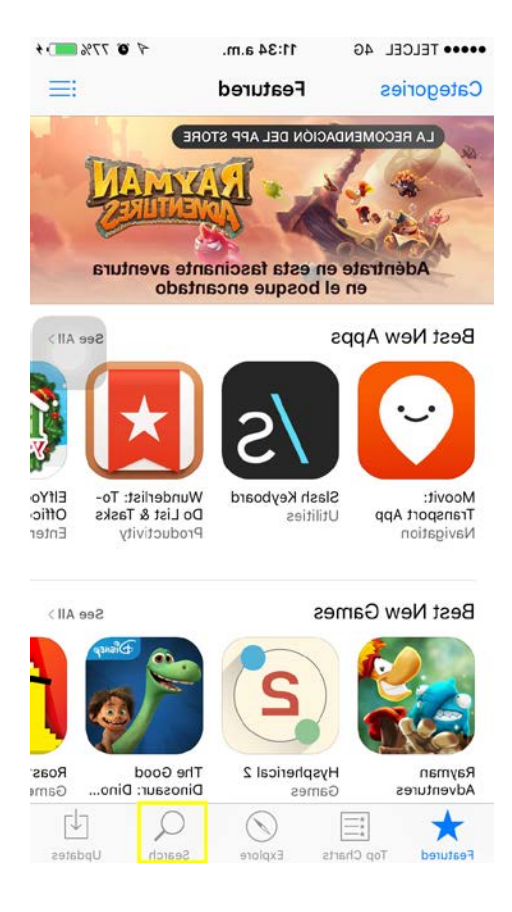

Ingresar el nombre "Power BI" en el término de búsqueda y presionar el apartado de "Buscar"

| ••••• 1 | ELCEL   | 4G     | 11    | :36 a.r | m.  |     | ¶ 10 78 | \$% 💷 • +    |
|---------|---------|--------|-------|---------|-----|-----|---------|--------------|
| Q m     | icrosof | t powe | er bi |         |     |     |         | 8            |
| micr    | osoft   | powe   | r bi  |         |     |     |         |              |
|         |         |        |       |         |     |     |         |              |
|         |         |        |       |         |     |     |         |              |
|         |         |        |       |         |     |     |         |              |
|         |         |        |       |         |     |     |         |              |
|         |         |        |       |         |     |     |         |              |
|         |         |        |       |         |     |     |         |              |
|         |         |        |       |         |     |     |         |              |
|         |         |        |       |         |     |     |         |              |
| q       | w       | e r    | t     | y       | / ι | i ا | i c     | p            |
| а       | s       | d      | f     | g       | h   | j   | k       | Ι            |
| ↔       | z       | x      | с     | v       | b   | n   | m       | $\bigotimes$ |
| 123     |         | ₽      |       | spa     | ace |     | Se      | arch         |

## 3. Descargar la aplicación al dispositivo móvil (la aplicación es gratuita)

Una vez encontrada la aplicación se debe presionar la opción "Obtener", y aparecerá una opción más llamada "Instalar" misma que deberá seleccionarse, si el teléfono cuenta con un ID – Apple (identificador único que la empresa Apple asigna) se requerirá el usuario y contraseña (permisos) para poder instalar la aplicación, misma que es gratuita.

Presionar la opción "Obtener"

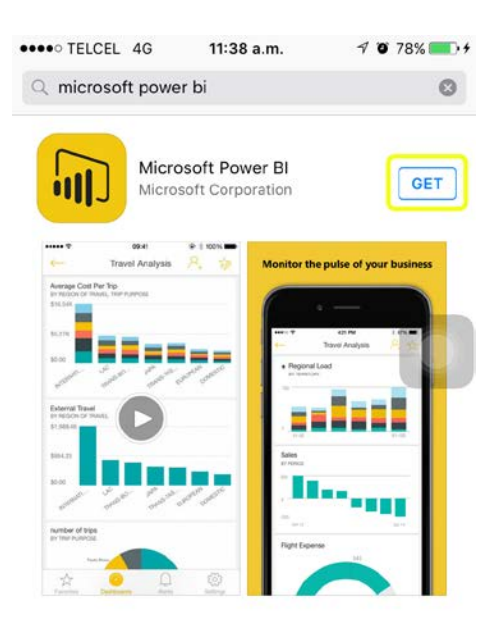

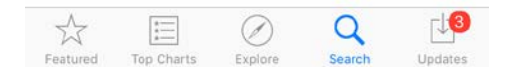

Ingresar la contraseña asociada al ID-Apple y presionar la opción "Ok"<sup>1</sup>

| -             | Microsoft Por     | wer Bl              | _   |
|---------------|-------------------|---------------------|-----|
| 1Pt           |                   |                     | GE  |
|               | Sign In to i      | Tunes Store         |     |
| * E           | inter the passwor | d for your Apple ID |     |
| rape          |                   |                     | nes |
| 1             |                   |                     |     |
| P             | assword           |                     | -   |
|               | 1.000             | 1.1990.0            | -   |
|               | Cancel            | OK                  |     |
| ISON OF PAREL |                   |                     | 1   |
| 16.40         |                   |                     |     |
| a 👘 👘         |                   | Sales<br>#/Pince    |     |
|               |                   |                     |     |
| J             | 5 8 × 1 1         |                     |     |

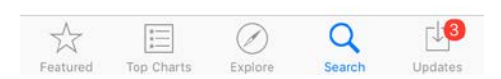

<sup>&</sup>lt;sup>1</sup> En caso de no tener un ID-Apple, se omitirá la pantalla donde solicita se ingresa una contraseña para poder instalar el aplicativo, el espacio requerido en el teléfono libre para instalar la aplicación es de 73 MB.

Pantalla que muestra el avance de instalación de la aplicación en el teléfono móvil.

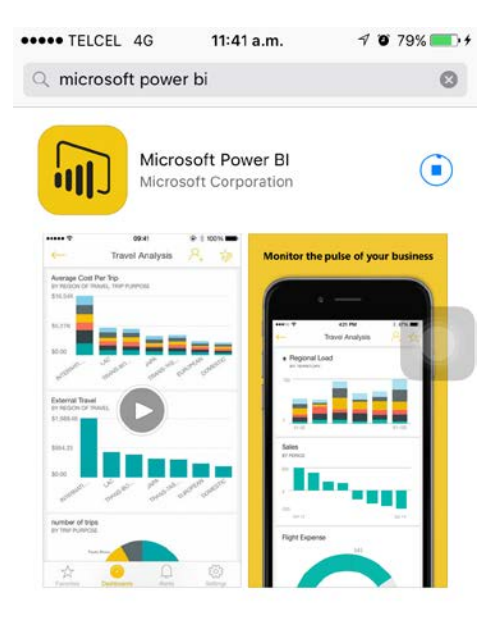

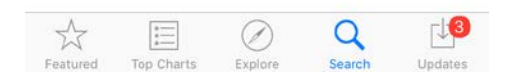

Se presione el botón de "Abrir" para poder ingresar a la aplicación RUV / Power BI

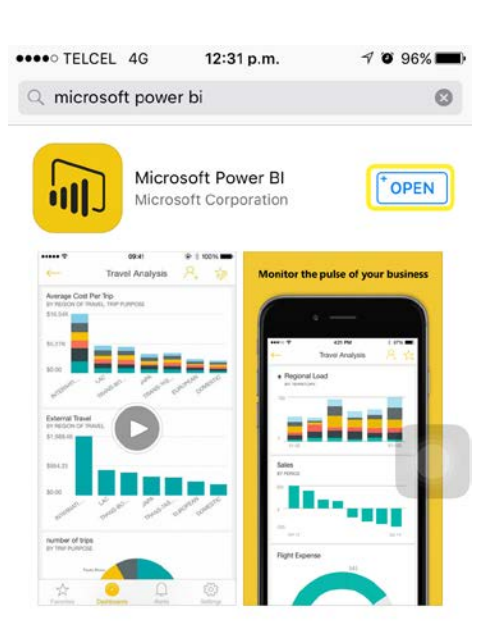

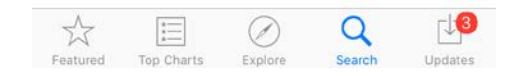

Página 10 | 19

## 4. Ingresar al apartado RUV / Power BI

Posterior al paso anterior se presiona la opción de "Abrir", se presentarán algunas pantallas de exploración de la aplicación (mini tour del aplicativo), se recomienda revisar las pantallas presentadas. Existe un apartado llamado "Ingresar", mismo que requiere una clave y contraseña mismas que se mencionan a continuación:

Dirección de email (clave): <u>admin-bi@ruv.org.mx</u>

Contraseña:

ConsultaBI01

Pantalla de exploración de potencialidades de la aplicación

Skip

| •   |  |
|-----|--|
| •== |  |
| •   |  |
| •   |  |
| •   |  |
|     |  |

Welcome to Power BI Bring your data to life

....

Sign In

### Pantalla de exploración de potencialidades de la aplicación

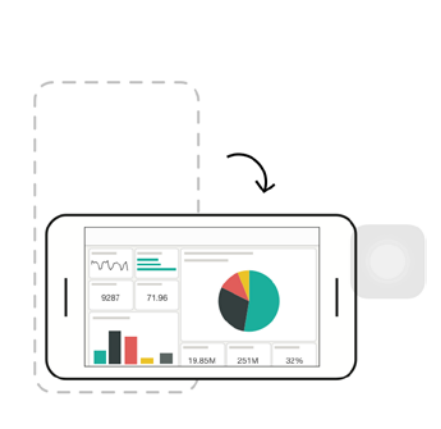

Skip

#### Landscape

Rotate your device to explore new possibilities

....

Sign In

### Pantalla de exploración de potencialidades de la aplicación

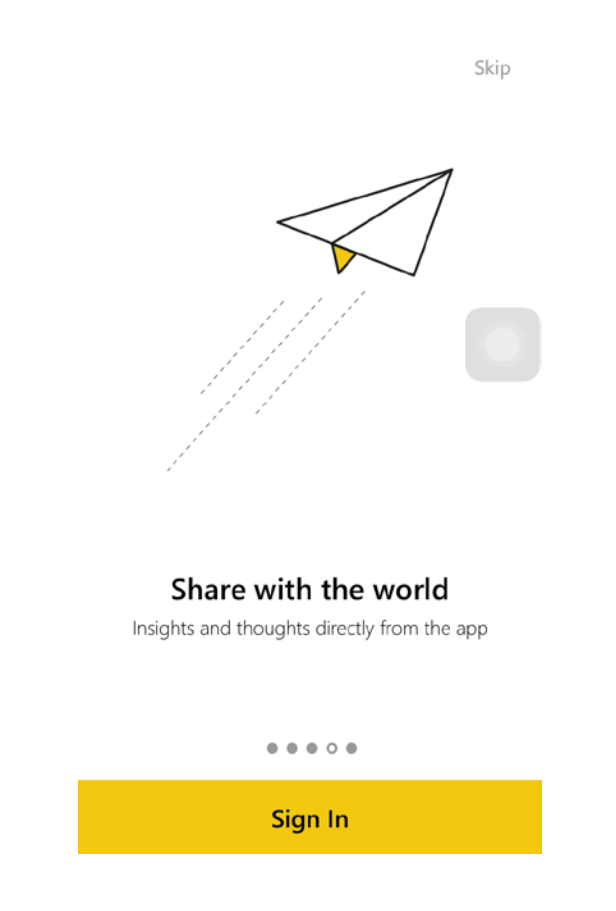

En la siguiente pantalla se muestra la opción donde se deberá "Ingresar la clave" de acceso a la información de la aplicación *RUV / Power BI* 

| •••• TELCEL                                                                                                    | 4G                  | 11:50 a.m. | . 1 | 7 🗿 82% 💶 🗲 |  |  |  |  |
|----------------------------------------------------------------------------------------------------|---------------------|------------|-----|-------------|--|--|--|--|
| Cancel                                                                                                    |                     | Sign In    |     |             |  |  |  |  |
| Sign In<br>What email address would you like to use to sign in to<br>Power BI? (If you already have an account that you use<br>with Power BI or other Microsoft services, enter it<br>here). |                     |            |     |             |  |  |  |  |
| admin-bi@                                                                                                    | admin-bi@ruv.org.mx |            |     |             |  |  |  |  |
|                                                                                                    |                     | Next       |     |             |  |  |  |  |
| By clicking next, you agree to the Power BI<br>Terms of Service<br>Privacy Statement                                                                                                    |                     |            |     |             |  |  |  |  |
| qwertyuiop                                                                                                    |                     |            |     |             |  |  |  |  |
| a s                                                                                                    | d f                 | g          | h j | k I         |  |  |  |  |
| ٥z                                                                                                    | xc                  | ; V        | b n | m           |  |  |  |  |
| 123                                                                                                    | spac                | e @        | ).  | Go          |  |  |  |  |

En la siguiente pantalla se muestran los apartados donde se deberá ingresar la clave y contraseña mencionados con anterioridad, este ingreso asegurará ingresar al apartado de información del sector vivienda del *RUV / Power BI* 

| ●●●○○ TELCEL 4G                 | 11:51 a.m. | A 🖲 82% 🎫 + |  |  |  |  |  |
|---------------------------------|------------|-------------|--|--|--|--|--|
| Cancel                          | Sign In    |             |  |  |  |  |  |
| Microsoft Power Bl              |            |             |  |  |  |  |  |
| admin-bi@ruv.org.mx     Sign in |            |             |  |  |  |  |  |
| Can't access your account?      |            |             |  |  |  |  |  |
| < >                             |            | Done        |  |  |  |  |  |
| 123                             | 4 5 6 7    | 890         |  |  |  |  |  |
| - / :                           | ; ( ) \$   | & @ "       |  |  |  |  |  |
| #+=                             | , ? !      | ′ 🗵         |  |  |  |  |  |
| ABC                             | space      | Go          |  |  |  |  |  |

### Ingresando a la aplicación del RUV / Power BI

| •••• TELCEL 4G             | 11:51 a.m.        | A 🖲 82% 💼 4 |
|----------------------------|-------------------|-------------|
| Cancel                     | Sign In           |             |
|                            |                   |             |
|                            |                   |             |
|                            |                   |             |
| Microsoft Power            | BI                |             |
| Sign in with your work     | or school account |             |
|                            |                   |             |
| admin-bi@ruv.org.mx        |                   |             |
| •••••                      |                   |             |
| _                          | <u>N16</u>        |             |
| Sign in                    | 215               |             |
| Can't access your account? |                   |             |
|                            |                   |             |

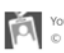

Your work or school account can be used anywhere you see this symbol. © 2015 Microsoft Terms of use Privacy & Cookles

Al ingresar la clave y contraseña nos preguntará la aplicación si deseamos recibir notificaciones, a lo que hay que seleccionar "Permitir", lo anterior permitirá saber cuándo se ha actualizado las entregas de información.

| ●●●●○ TELCEL 4                                                                       | G 11:5     | 1 a.m.       | <b>1 ©</b> 82%∎ | • + |  |  |
|--------------------------------------------------------------------------------------|------------|--------------|-----------------|-----|--|--|
|                                                                                      | Acciones o | de vivienda  |                 | >   |  |  |
|                                                                                      | Informe Ha | abitaciones  |                 | ~   |  |  |
| Let Power                                                                            | BI Send N  | lotification | s?              | 2   |  |  |
| This lets you stay informed whenever important things are taking place in your data. |            |              |                 |     |  |  |
| Not                                                                                  | now        | Allo         | w               |     |  |  |
|                                                                                      | SUBSIDIO   | S            |                 | >   |  |  |
|                                                                                      |            |              |                 |     |  |  |
|                                                                                      |            |              |                 |     |  |  |

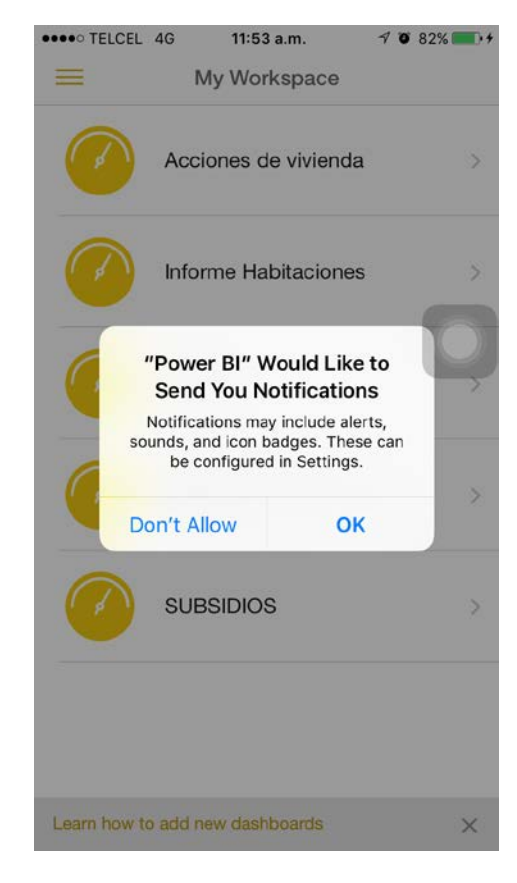

Ingresar al panel "Situación del sector vivienda" para ingresar a la información clave del RUV.

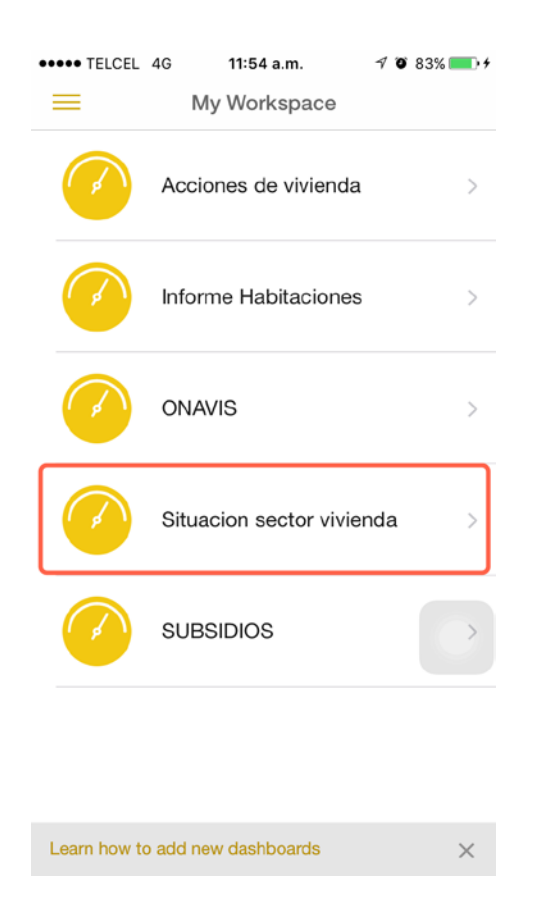

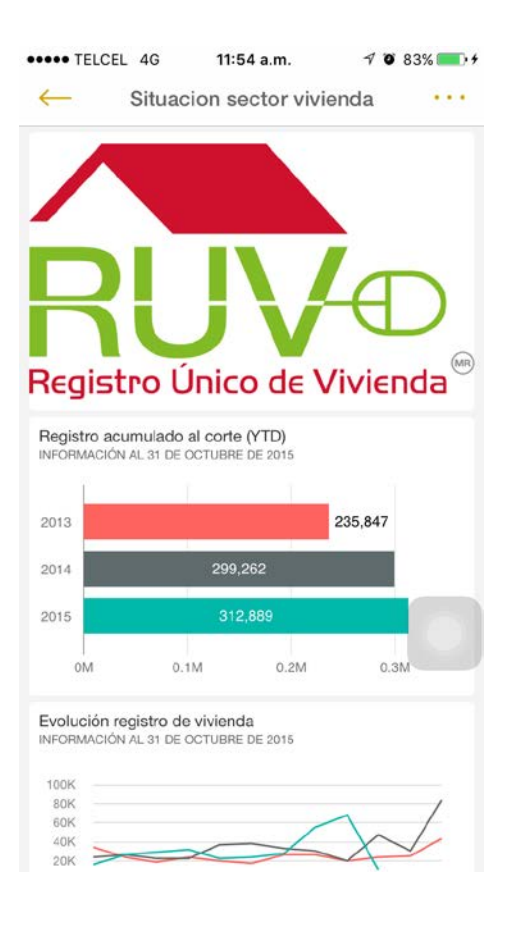

Una vez cubierto el paso anterior, la exploración es tan simple como seleccionar el gráfico de nuestra preferencia y elegir los elementos interactivos que posee la aplicación.

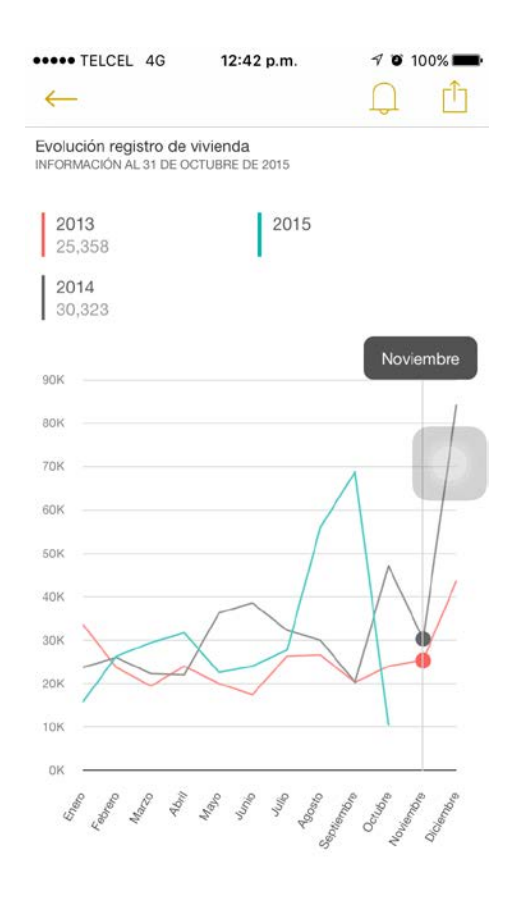

#### 5. Recomendaciones

A continuación se presentan una serie de recomendaciones de experiencia de uso durante la instalación, que ayudan a tener una mejor experiencia de instalación y navegación del aplicativo *RUV / Power BI.* 

- Conexión a una red inalámbrica wi-fi, con el fin de tener una instalación en no más de 5 minutos.
- Tener actualizado a la versión más reciente, el sistema operativo del dispositivo móvil (IOS para el caso de Apple).
- Interactuar con cualquier tipo de gráfico y con cualquier posibilidad de activación de apartados de los cuadros de mando, lo anterior permitirá probar el buen funcionamiento de la aplicación RUV / Power BI.